# SQL Report – Samples – How to keep last parameter values in SQL Query Report

| Summary      |                        |
|--------------|------------------------|
| Module       | Universal functions    |
| Level        | Advanced               |
| Requirements | B1UP 2015.08 or higher |

# **Description**

This sample will show you how to keep the last parameter values entered so that there is no need to enter the value every time. You will only need to update the fields required if you need changes.

# **Pre-Requisite**

In this example we have a query on Sales Orders information with 4 parameters, 'From Date', 'To Date', 'From BP' & 'To BP' please see query below.

```
SELECT T0.[DocDate], T0.[CardCode], T0.[CardName], T0.[DocNum], T0.[DocTotal]
FROM ORDR T0
WHERE T0.[DocDate] >[%0] AND T0.[DocDate] <[%1] AND T0.[CardCode] >[%2] AND
T0.[CardCode] <[%3]
```

This Query when run will pop up the following screen prompting user to fill in the values every time. If user wants to run it with a different set of BPs then they have to enter the Dates again.

|                      |              | _ × |
|----------------------|--------------|-----|
| Posting Date         | Greater than | 8   |
| Posting Date         | Smaller than |     |
| Customer/Vendor Code | Greater than |     |
| Customer/Vendor Code | Smaller than |     |

So in order to help user to save this hassle, we will first create a User-Defined Table with 4 fields. Each field will correspond with each of the parameters and put in some values to start.

| uery Report Parameter |              |                                                   |                                                             |                                                                                                    |                                                                                                    |                                                                                                    |  |  |  |
|-----------------------|--------------|---------------------------------------------------|-------------------------------------------------------------|----------------------------------------------------------------------------------------------------|----------------------------------------------------------------------------------------------------|----------------------------------------------------------------------------------------------------|--|--|--|
| Code                  | Name         | From Date                                         | To Date                                                     | From BP                                                                                                    | To BP                                                                                                    | Z                                                                                                    |  |  |  |
| 0001                  | 0001         | 01/01/2007                                        | 02/17/2017                                                  | C30000                                                                                                    | C50000                                                                                                    | -                                                                                                    |  |  |  |
|                       |              |                                                   |                                                             |                                                                                                    |                                                                                                    |                                                                                                    |  |  |  |
|                       |              |                                                   |                                                             |                                                                                                    |                                                                                                    |                                                                                                    |  |  |  |
|                       |              |                                                   |                                                             |                                                                                                    |                                                                                                    |                                                                                                    |  |  |  |
|                       |              |                                                   |                                                             |                                                                                                    |                                                                                                    |                                                                                                    |  |  |  |
|                       |              |                                                   |                                                             |                                                                                                    |                                                                                                    |                                                                                                    |  |  |  |
|                       | Code<br>0001 | Code Name 0001 0001 I I I I I I I I I I I I I I I | y Report Parameter Code Name From Date 0001 0001 01/01/2007 | Code       Name       From Date       To Date         0001       0001       01/01/2007       02/17/2017         I       I       I       I         I       I       I       I | Code       Name       From Date       To Date       From BP         0001       0001       01/01/2007       02/17/2017       C30000         Image: Construction of the construction of the const | Code         Name         From Date         To Date         From BP         To BP           0001         0001         01/01/2007         02/17/2017         C30000         C50000           Image: Complex Street Street Stree |  |  |  |

In my example above I called it QRY\_PARA which means in SAP it is called @QRY\_PARA

<u>Note:</u> you are welcome to call it something else but please remember to change the table name in the query below.

### Add and Edit Menu

We will now create a Menu Item for the SQL Report. (<u>Note:</u> you can assign this function to a button or any other Validation event, it is optional to create a menu item)

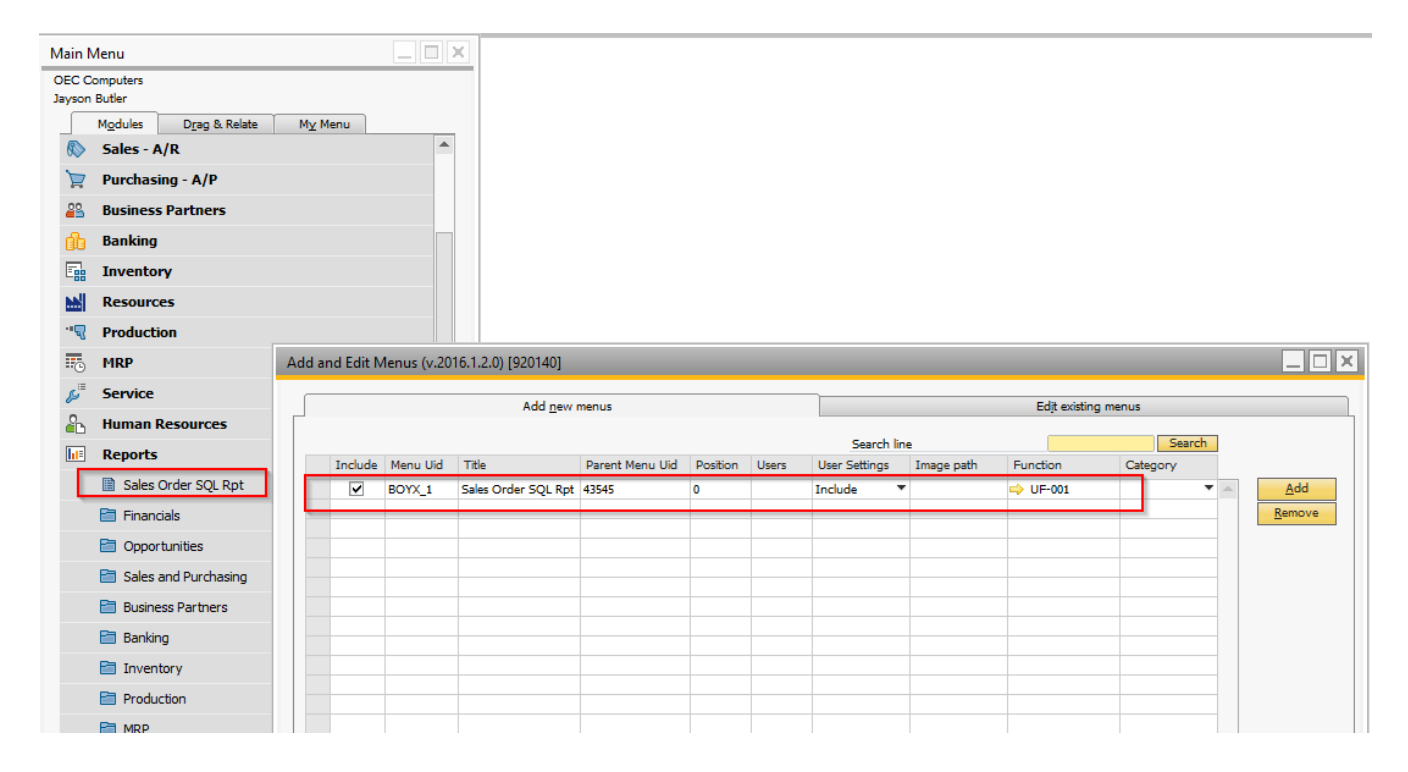

Under the Function Column, we will create our new Universal Functions.

### **Universal Functions**

We will create a Universal Function of the type SQL Report. We will create 4 variables making them equal to the fields from the User-Defined Table that we just created. The Query is as below:

Declare @fromdate datetime = (select U\_FromDate from SBODemoUS.dbo.[@QRY\_PARA]) Declare @todate datetime = (select U\_ToDate from SBODemoUS.dbo.[@QRY\_PARA]) Declare @fromBP nvarchar(20) = (select U\_FromBP from SBODemoUS.dbo.[@QRY\_PARA]) Declare @toBP nvarchar(20) = (select U\_ToBP from SBODemoUS.dbo.[@QRY\_PARA])

SELECT T0.[CardCode], T0.[DocDate], T0.[CardName], T0.[DocNum], T0.[DocTotal] FROM ORDR T0 WHERE T0.[DocDate] >= @fromdate AND T0.[DocDate] <= @todate AND T0.[CardCode] >= @fromBP AND T0.[CardCode] <= @toBP

We also need to make sure select the Refresh Data Button option.

#### B1 Usability Package Sample

| Universal Function | n Configuration (v.2016.1.2.0) [920                                                                                                    | 140]                                                                                                    |                                                                                              |                                                                                      |                                                         | _ 🗆 ×          |
|--------------------|----------------------------------------------------------------------------------------------------|----------------------------------------------------------------------------------------------------|----------------------------------------------------------------------------------------------|--------------------------------------------------------------------------------------|---------------------------------------------------------|----------------|
| Code               | UF-001                                                                                                    | Remarks                                                                                                 |                                                                                              |                                                                                      |                                                         | ^              |
| Name               | Sales Order                                                                                                    |                                                                                                    |                                                                                              |                                                                                      |                                                         | ×              |
| Туре               | SQL Report 🔻                                                                                                    | Category                                                                                                |                                                                                              |                                                                                      |                                                         | •              |
| Form Title         | Sales Order SQL Report                                                                                                    |                                                                                                    | Form State                                                                                   | Normal                                                                               |                                                         | *              |
| Width/Height       | 800 600                                                                                                    |                                                                                                    | Collapse Level                                                                               | 0 (No groupin                                                                        | g)                                                      | ▼ ?            |
| View type          | Grid                                                                                                    |                                                                                                    | <ul> <li>Format</li> </ul>                                                                   |                                                                                      |                                                         | Wizard ?       |
| CRM for Outloo     | <pre>pectare @tooate datett<br/>Declare @fromBP nvarch<br/>Declare @toBP nvarchar<br/>SELECT T0.[CardCode],<br/>FROM ORDR T0<br/>WHERE T0.[DocDate] &gt;=<br/>AND T0.[CardCode] &gt;=</pre> | me = (Select L<br>ar(20) = (select<br>(20) = (select<br>T0.[DocDate],<br>@fromdate AND<br>@fromBP AND T | To.[CardName], To.[CardName], To.[CardName], To.[CardName], To.[CardName], To.[DocDate] <= @ | emoUS.dbo.[@Q<br>SBODemoUS.dbo<br>emoUS.dbo.[@Q<br>0.[DocNum], T<br>@todate<br>HtoBP | RY_PARA])<br>.[@QRY_PARA])<br>RY_PARA])<br>0.[DocTotal] |                |
| SQL Variables      |                                                                                                    |                                                                                                    |                                                                                              |                                                                                      |                                                         | Wizard ?       |
|                    | ✓ Start Collapsed Fixed                                                                                                    | col. count 1                                                                                            | Selec                                                                                        | ct Data Target                                                                       |                                                         | ?              |
|                    | Banded row color Refres                                                                                                    | h option Refresh                                                                                        | n Data Button 🔻                                                                              |                                                                                      | First column is select                                  | ction checkbox |
| ОК С               | ancel Auto F                                                                                                    | Refresh Do not                                                                                          | auto-refresh 🔻 Form                                                                          | ntype Suffix                                                                         | UF-001 / Imp                                            | port Export    |

Next we will run this SQL report. When the Report is displayed, we will right click and select 'B1 Usability Pack' > Add or Edit Function Button.

| ales Order SQL Rep | port       |                         |            |               |                 | -      |                   |     |  |
|--------------------|------------|-------------------------|------------|---------------|-----------------|--------|-------------------|-----|--|
| CardCode           | DocDate    | CardName                |            |               | DocNum          |        | DocTotal          |     |  |
| C30000             | 01/11/2007 | Microchips              |            |               | 61              |        | 49,795.00         |     |  |
| C40000             | 01/14/2007 | Earthshaker Corporation |            | Conv          | ,               |        |                   | 1   |  |
| C42000             | 01/17/2007 | Mashina Corporation     |            | C             |                 |        |                   |     |  |
| C50000             | 01/20/2007 | ADA Technologies        | U          | Сору          | system inform   | matior | n                 |     |  |
| C30000             | 02/09/2007 | Microchips              |            | Ma <u>x</u> i | mize/Restore (  | Grid   |                   | - 1 |  |
| C40000             | 02/12/2007 | Earthshaker Corporation |            | B1 Us         | ability Packag  | je     |                   | - F |  |
| C42000             | 02/15/2007 | Mashina Corporation     | 100        | Add           | B1 Validation o | onfia  | uration           | - F |  |
| C50000             | 02/18/2007 | ADA Technologies        |            | E JULA        |                 |        | Ale in a standard |     |  |
| C30000             | 03/13/2007 | Microchips              | -54        | Editi         | Unction butto   | ns on  | this window       | v   |  |
| C40000             | 03/16/2007 | Earthshaker Corporation | <b>1</b> 0 | Make          | ะให้is column เ | mand   | atory             | - 1 |  |
| C42000             | 03/19/2007 | Mashina Corporation     | 2          | Add           | Help Informati  | ion    |                   | - 1 |  |
| C50000             | 03/22/2007 | ADA Technologies        |            | Creat         | e Template      |        |                   |     |  |
| C30000             | 04/28/2007 | Microchips              |            | C-++          |                 |        |                   | - 1 |  |
| C40000             | 05/13/2007 | Earthshaker Corporation |            | Get t         | emplate         |        |                   | - 1 |  |
| C42000             | 05/18/2007 | Mashina Corporation     |            | Make          | e Items Read O  | )nly   |                   | - 1 |  |
| C50000             | 05/23/2007 | ADA Technologies        | -          | Add           | Right-Click Me  | enus t | o this windo      | w   |  |
| C30000             | 06/28/2007 | Microchips              |            | Edit t        | his SOL Report  | t conf | figuration        | - 1 |  |
| C40000             | 07/05/2007 | Earthshaker Corporation |            | D.(           |                 |        | garación          |     |  |
| C42000             | 07/09/2007 | Mashina Corporation     | 1          | Ketre         | sn              |        |                   |     |  |
| C50000             | 07/15/2007 | ADA Technologies        | 7          | Filter        | Ta <u>b</u> le  |        |                   |     |  |
| C30000             | 08/17/2007 | Microchips              | _          |               | 101             |        | 4,749.47          | _   |  |
| C40000             | 08/22/2007 | Earthshaker Corporation |            |               | 102             |        | 7,357.50          |     |  |
| C42000             | 08/26/2007 | Mashina Corporation     |            |               | 103             |        | 9,142.50          |     |  |

Then in the Button Configuration, we give the button a name and assign a new Universal Button which Open the User-Defined Table. This will allow user to Update the values of the parameter.

| Buttons - Config                | uratio                 | n (v.2016.1.2.0) [920140]                     |                                                       |             |                           |                             |         |          |          | _ 🗆 ×      |
|---------------------------------|------------------------|-----------------------------------------------|-------------------------------------------------------|-------------|---------------------------|-----------------------------|---------|----------|----------|------------|
| Code<br>Formtype<br>Description | FB-00<br>BOY_<br>Sales | 01<br>41_SQLREPORT_UF-001<br>Order SQL Report | Form Width 800 ?<br>Formheight 600 ?<br>Buttonwidth ? | Use<br>Cate | rs (Empty = All)<br>egory | <ul> <li>Include</li> </ul> | e users | ) Exclu  | de users |            |
| Buttons                         | #                      | Caption                                       | Function                                              | ι           | Universal Function        | Multi Button                | Add     | Find     | ОК       |            |
|                                 | 1                      | Set Parameter                                 | Universal Function                                    | •           | > UF-002                  |                             | ~       | <b>~</b> | <b>v</b> | Add        |
|                                 | 2                      |                                               | P Formatted Search                                    |             |                           |                             | ~       | ~        | ✓        | Remove     |
|                                 |                        |                                               |                                                       |             |                           |                             |         |          |          |            |
|                                 |                        |                                               |                                                       |             |                           |                             |         |          |          | •          |
|                                 |                        |                                               |                                                       |             |                           |                             |         |          |          | 1 <u>1</u> |
|                                 |                        |                                               |                                                       |             |                           |                             |         |          |          | <b>▲</b>   |
|                                 |                        |                                               |                                                       |             |                           |                             |         |          |          |            |
|                                 |                        |                                               |                                                       |             |                           |                             |         |          |          |            |
|                                 |                        |                                               |                                                       |             |                           |                             |         |          |          |            |
|                                 |                        |                                               |                                                       |             |                           |                             |         |          |          |            |
|                                 |                        |                                               |                                                       |             |                           |                             |         |          |          |            |
|                                 |                        | 2                                             |                                                       |             |                           |                             |         |          |          | r          |
|                                 |                        | •                                             | ##                                                    |             |                           |                             |         |          | •        |            |
| Active                          |                        |                                               |                                                       |             |                           |                             |         |          |          |            |
| ОК                              | Cancel                 |                                               |                                                       |             |                           |                             |         |          | Impo     | ort Export |

We go to View > System Information and enable it.

| <u>F</u> ile <u>E</u>         | dit                                                                    | <u>V</u> iew | <u>D</u> ata                                                          | <u>G</u> o To                                                                                                    | <u>M</u> odules                                                               | <u>T</u> ools                   | <u>W</u> indow          | <u>H</u> elp |   |   |
|-------------------------------|------------------------------------------------------------------------|--------------|-----------------------------------------------------------------------|----------------------------------------------------------------------------------------------------|-------------------------------------------------------------------------------|---------------------------------|-------------------------|--------------|---|---|
|                               | <b>.</b> .[                                                            |              | User-D                                                                | Defined F                                                                                                    | ields                                                                         |                                 |                         | Ctrl+Shift+U |   |   |
|                               |                                                                        |              |                                                                       | n Inform                                                                                                    | ation                                                                         |                                 |                         | Ctrl+Shift+I |   |   |
| Main M<br>OEC Cor<br>Jayson B | enu<br>mpute<br>Butler<br>M <u>o</u> dul<br><b>Sale</b><br><b>Purc</b> |              | S <u>t</u> ring<br><u>P</u> icker<br>Boyun<br>Boyun<br>Boyun<br>Boyun | Informa<br>s Display<br>n IT: <u>X</u> MI<br>n IT: Forr<br>n IT: Clea<br>n IT: S <u>h</u> o<br>n IT: U <u>n</u> f | tion<br>/<br>L Mode<br>m Spy<br>ar current st<br>w current v<br>reeze current | atusbar<br>vindow a<br>nt windo | message<br>15 XML<br>14 |              | • |   |
| 22                            | Busi                                                                   |              | <u>I</u> ndica                                                        | tor Displ                                                                                                    | ay                                                                            |                                 |                         |              | ⊁ |   |
| 66                            | Banl                                                                   |              | Restor                                                                | e Colum                                                                                                    | n Width                                                                       |                                 |                         |              |   |   |
| E                             | Inve                                                                   |              | <u>F</u> it Co                                                        | lumn Wi                                                                                                    | dth                                                                           |                                 |                         |              |   |   |
| <b>MM</b>                     | Reso                                                                   |              | <u>L</u> egen                                                         | d                                                                                                    |                                                                               |                                 |                         | Ctrl+L       |   |   |
| ·•R                           | Prod                                                                   |              | Tr <u>a</u> nsl                                                       | ated Valu                                                                                                    | Ies                                                                           |                                 |                         |              |   | ] |

Then we go to Tools > User-Defined Windows, locate our User Defined Table and hover our arrow on top of the table. We can then look at the lower left hand corner to find out about the Menu UID of this table. In my example, the Menu UID is 51285

| s الم   | ervice               | User_Defined Values           | Shift+F2   | BOY_BUTTONS_DLF - Data Launcher Functions        |
|---------|----------------------|-------------------------------|------------|--------------------------------------------------|
| ь<br>н  | luman Resources      | User-Defi <u>n</u> ed Windows | •          | BOY_DEFAULT_CONFIG - Default Data Config         |
| ··      |                      | Cockpit                       | •          | BOY_E7_CONFIG - B1 Dashboard: Config             |
| ш: к    |                      | Customization Tools           | •          | BOY_E7_DASHBOARD - B1 Dashboard: View            |
| E       | Sales Order SQL Rpt  | Default Forms                 | •          | BOY_E7_DEFDEL - B1 Dashboard: Dashboard del.     |
| E       | Financials           | 23                            |            | BOY_E7_DEVDASH - B1 Dashboard: Dashboard         |
| E       | Opportunities        |                               |            | BOY_E7_USERSET TING - BT Dashboard: User setting |
| E       | Sales and Purchasing |                               |            | BOY E7 WIDGETDATA - B1 Dashboard: Widgets        |
| E       | Business Partners    |                               |            | BOY_EXCHANGE_CONFIG - Exchange Rate Configu      |
| B       | Banking              |                               |            | BOY_HELP_ENTRY - Help system entry               |
|         |                      |                               |            | BOY_IPT_CONFIG - IPT: Config                     |
|         | Inventory            |                               |            | BOY_PLUGINS - Boyum: Plugins                     |
| E       | Production           |                               |            | BOY_SBO_AVERSIONS - Boyum: Addon Versions        |
| E       | MRP                  |                               |            | BOY_SBO_DBINFO - Boyum: DB Information           |
| E       | Service              |                               |            | BOY_SBO_EULA - Boyum: EULA                       |
| B       | Human Resources      |                               |            | BOY_SBO_EXTDATA - Boyum: Extended Data           |
|         | - Human Resources    | <b>~</b>                      |            | BOY_SBO_EXTEVT - Boyum: External events          |
|         |                      |                               |            | BOY_SBO_FEEDBACK - Boyum: Feedback               |
|         |                      |                               |            | BOY_SBO_LASTVALUE - Boyum: Last Value Items      |
|         |                      |                               |            | BOY_SBO_LICASSN - Boyum License Assn             |
|         |                      |                               |            | BOY_SBO_LICCONF - Boyum License Conf             |
|         |                      |                               |            | BOY_SBO_LICDATA - Boyum License Data             |
|         |                      |                               |            | BOY_SBO_PARTNER - Boyum: Partner Information     |
|         |                      |                               |            | BOY_SBO_SCHEDULE - Boyum: Recurring Schedule     |
|         |                      |                               |            | BOY_TEMPLATE - Template System: Header           |
|         |                      |                               |            | BOY_TEMPLATE_LINES - Template System: Lines      |
|         |                      |                               |            | BOY_TOOLBOX_ACBC - Code Bp Config                |
|         |                      |                               | 02/19/2017 | BOY_TOOLBOX_ACIC - Code Imd Config               |
| u Uid=9 | 51285]               |                               | 15:39      | BOY_TOOLBOX_CONFIG - Toolbox Config              |
|         | ,                    |                               |            | ROATIOOFROXTODM - Loolpox ODM                    |

We will now create our second Universal Function and Assign it to the Set Parameter button that we just created. The Syntax is just Activate(51285); using the Menu UID that we just found out. Then we Add this function and another Add when back in the Button Configuration window.

| Universal Function Co | onfiguration (v.2016.1.2.0) [920 | 140]                         |                |                       |         |              | _ 🗆 🗙  |
|-----------------------|----------------------------------|------------------------------|----------------|-----------------------|---------|--------------|--------|
| Code                  | UF-002                           | Remarks                      |                |                       |         |              | 0      |
| Туре                  | Macro 🔻                          | Category                     |                |                       |         |              | •      |
|                       |                                  |                              | Command        | Activate();           | *       | Quick insert | Wizard |
|                       | Activate(51285);                 |                              |                |                       |         |              |        |
|                       |                                  |                              |                |                       |         |              |        |
|                       |                                  |                              |                |                       |         |              |        |
|                       |                                  |                              |                |                       |         |              |        |
|                       |                                  |                              |                |                       |         |              |        |
|                       |                                  |                              |                |                       |         |              |        |
|                       |                                  |                              |                |                       |         |              |        |
|                       |                                  |                              |                |                       |         |              |        |
|                       |                                  |                              |                |                       |         |              |        |
|                       |                                  |                              |                |                       |         |              |        |
|                       |                                  |                              |                |                       |         |              |        |
|                       |                                  |                              |                |                       |         |              |        |
|                       |                                  |                              |                |                       |         |              |        |
|                       |                                  |                              |                |                       |         |              |        |
| OK Cance              | Tip: You can hover mouse of      | ver the macro samples to see | more info + do | ouble-click to insert | Debug ? | Import       | Export |
|                       |                                  |                              |                |                       |         |              |        |

#### Copyright 2011 – Boyum IT A/S

### Result

When menu item of the Sales Order SQL Report is click, the SQL report will be displayed using the initial values we put in the User-Defined Table. If customer wants to change the parameter, say now they want to see Sales Order for the year 2006 as well, then all they have to do is to click the 'Set Parmeter' to open the User Defined Table to update the parameter value

| s Order SQL Rep | port       |                         |        |            |          |
|-----------------|------------|-------------------------|--------|------------|----------|
| CardCode        | DocDate    | CardName                | DocNum | DocTotal   | Set F    |
| C30000          | 01/11/2007 | Microchips              | 61     | 49,795.00  | <b>A</b> |
| C40000          | 01/14/2007 | Earthshaker Corporation | 62     | 9,946.25   |          |
| C42000          | 01/17/2007 | Mashina Corporation     | 63     | 42,532.50  |          |
| C50000          | 01/20/2007 | ADA Technologies        | 64     | 15,900.00  |          |
| C30000          | 02/09/2007 | Microchips              | 69     | 28,145.00  |          |
| C40000          | 02/12/2007 | Earthshaker Corporation | 70     | 208,217.25 |          |
| C42000          | 02/15/2007 | Mashina Corporation     | 71     | 53,987.13  |          |
| C50000          | 02/18/2007 | ADA Technologies        | 72     | 38,955.00  |          |
| C30000          | 03/13/2007 | Microchips              | 77     | 43,976.56  |          |
| C40000          | 03/16/2007 | Earthshaker Corporation | 78     | 99,462.50  |          |
| C42000          | 03/19/2007 | Mashina Corporation     | 79     | 80,825.00  |          |
| C50000          | 03/22/2007 | ADA Technologies        | 80     | 54,722.50  |          |
| C30000          | 04/28/2007 | Microchips              | 85     | 5,175.71   |          |
| C40000          | 05/13/2007 | Earthshaker Corporation | 86     | 4,019.38   |          |
| C42000          | 05/18/2007 | Mashina Corporation     | 87     | 1,722.50   |          |
| C50000          | 05/23/2007 | ADA Technologies        | 88     | 463.75     |          |
| C30000          | 06/28/2007 | Microchips              | 93     | 7,983.44   |          |
| C40000          | 07/05/2007 | Earthshaker Corporation | 94     | 9,537.50   |          |
| C42000          | 07/09/2007 | Mashina Corporation     | 95     | 1,490.63   |          |
| C50000          | 07/15/2007 | ADA Technologies        | 96     | 4,836.25   |          |
| C30000          | 08/17/2007 | Microchips              | 101    | 4,749.47   |          |
| C40000          | 08/22/2007 | Earthshaker Corporation | 102    | 7,357.50   |          |
| C42000          | 08/26/2007 | Mashina Corporation     | 103    | 9,142.50   |          |
| C50000          | 08/31/2007 | ADA Technologies        | 104    | 7,486.25   |          |
| C30000          | 09/27/2007 | Microchips              | 109    | 1,339.59   |          |

In our example we are changing the FromDate to 01/01/2006 and click Update.

|    | C. I. |      | E. D.L     |   | T. D. I.   | 5 DD    | T- 00  | 7 |
|----|-------|------|------------|---|------------|---------|--------|---|
| ŧ. | Code  | Name | From Date  |   | To Date    | From BP | To BP  | _ |
|    | 0001  | 0001 | 01/01/2006 | • | 02/17/2017 | C30000  | C50000 | - |
|    |       |      |            |   |            |         |        |   |
|    |       |      |            |   |            |         |        |   |
|    |       |      |            |   |            |         |        |   |
|    |       |      |            |   |            |         |        |   |
|    |       |      |            |   |            |         |        |   |
|    |       |      |            |   |            |         |        |   |
|    |       |      |            |   |            |         |        |   |
|    |       |      |            |   |            |         |        |   |
|    |       |      |            |   |            |         |        |   |
|    |       |      |            |   |            |         |        |   |
|    |       |      |            |   |            |         |        |   |
|    |       |      |            |   |            |         |        |   |
|    |       |      |            |   |            |         |        | _ |
|    |       |      |            |   |            |         |        | - |
|    |       |      |            |   |            |         |        | _ |

Back in the SQL Report, user will need only to click the 'Refresh' button to see fresh data. This will save them the need to re-type the other parameters.

| CardCode | DocDate    | CardName                | DocNum | DocTotal  | Set Param |
|----------|------------|-------------------------|--------|-----------|-----------|
| 230000   | 01/15/2006 | Microchips              | 2      | 2,976.88  |           |
| 240000   | 01/20/2006 | Earthshaker Corporation | 3      | 12,535.00 |           |
| 242000   | 01/30/2006 | Mashina Corporation     | 5      | 18,391.00 |           |
| 230000   | 02/15/2006 | Microchips              | 6      | 8,795.31  |           |
| 240000   | 02/21/2006 | Earthshaker Corporation | 7      | 10,573.00 |           |
| 50000    | 03/16/2006 | ADA Technologies        | 10     | 36,172.50 |           |
| 240000   | 04/05/2006 | Earthshaker Corporation | 15     | 41,120.25 |           |
| 242000   | 04/10/2006 | Mashina Corporation     | 16     | 4,107.50  |           |
| 250000   | 04/20/2006 | ADA Technologies        | 17     | 21,412.00 |           |
| 230000   | 05/25/2006 | Microchips              | 21     | 25,114.00 |           |
| 240000   | 06/01/2006 | Earthshaker Corporation | 22     | 6,540.00  |           |
| 50000    | 06/10/2006 | ADA Technologies        | 23     | 11,461.26 |           |
| 242000   | 06/15/2006 | Mashina Corporation     | 24     | 21,650.50 |           |
| 30000    | 07/11/2006 | Microchips              | 28     | 20,743.41 |           |
| 042000   | 07/18/2006 | Mashina Corporation     | 29     | 8,851.00  |           |
| 240000   | 08/08/2006 | Earthshaker Corporation | 32     | 19,783.50 |           |
| 250000   | 08/14/2006 | ADA Technologies        | 33     | 22,061.26 |           |
| 230000   | 09/09/2006 | Microchips              | 39     | 7,848.13  |           |
| 250000   | 09/15/2006 | ADA Technologies        | 40     | 20,087.01 |           |
| 230000   | 09/23/2006 | Microchips              | 41     | 10,229.63 |           |
| 042000   | 09/29/2006 | Mashina Corporation     | 42     | 7,817.50  |           |
| 240000   | 10/06/2006 | Earthshaker Corporation | 43     | 36,378.75 |           |
| 042000   | 10/12/2006 | Mashina Corporation     | 44     | 16,430.00 |           |
| 230000   | 10/19/2006 | Microchips              | 45     | 9,201.25  |           |
| C50000   | 10/23/2006 | ADA Technologies        | 46     | 26,659.01 |           |
| 250000   | 12/02/2006 | ADA Technologies        | 53     | 17,092.48 |           |
| 042000   | 12/03/2006 | Mashina Corporation     | 54     | 27,427.50 |           |
| 240000   | 12/05/2006 | Earthshaker Corporation | 55     | 14,973.88 |           |
| 230000   | 12/07/2006 | Microchips              | 56     | 6,900.94  |           |
| 230000   | 01/11/2007 | Microchips              | 61     | 49,795.00 |           |
| 240000   | 01/14/2007 | Earthshaker Corporation | 62     | 9,946,25  | -         |